版本发布系统

一、版本管理

版本发布系统可发布最新的 Android 版本, 使现网运行 APP 在线升级。(初始无项目时, 需新增项目、产品)

1、新增项目

|              | 项目列表                                |                             |                                                      |   |      |
|--------------|-------------------------------------|-----------------------------|------------------------------------------------------|---|------|
| ◎ 版本管理       | +                                   | 新增项目                        | 项目名称                                                 |   | 产品总数 |
| 点<br>一       | + 新增项目                              | ,填写项目                       | 目基本信息;                                               |   |      |
|              |                                     |                             | ●详情                                                  | × |      |
|              | *项目名称                               | 请输入名称                       | Pć                                                   |   |      |
|              | *项目包名                               | 请输入包名                       | 7                                                    |   |      |
|              | *项目简介                               | 请输入简:                       | 介                                                    |   |      |
|              |                                     |                             |                                                      |   |      |
|              |                                     |                             | 添加                                                   |   |      |
| 」<br>项 <br>项 | 目名称:填写<br>目包名:填写<br>目简介:填写<br>日新建成功 | 新增项目的<br>页目 apk 包<br>页目简单介: | 名称,无具体限制;<br>名,用于区分不同项目;<br>绍,无具体限制;<br>进入产品列表 添加产品; |   |      |
| 项<br>        | 日初廷成功, )<br>第二日                     | <b>示山坝日,</b>                | 21八) 阳74衣, 称加川 阳;                                    |   |      |
|              | 项目列表                                | 7 产品列表                      |                                                      |   |      |
| ◎ 版本管理       |                                     | ·新增产品                       | 产品名称                                                 |   | 软件总数 |
| 点            | +新增产品                               | ,填写产品                       | 品基本信息;                                               |   |      |

|        | ●详情   | × |  |
|--------|-------|---|--|
| * 产品名称 | 请输入名称 |   |  |
| * 产品简介 | 请输入简介 |   |  |
|        |       |   |  |
|        |       |   |  |
| 添加     |       |   |  |

产品名称:填写新建的产品名称,不可与项目名称重复,其它无具体限制; 产品简介:填写产品的简单介绍,无具体限制;

产品新建成功后,点击产品,进入版本管理页面;

3、新增 Android 版本

| 项目列表 / 产品列表 / 软件列表 |      |       |  |
|--------------------|------|-------|--|
| Android版本列表        |      |       |  |
| + 新增Android版本      | 软件名称 | 版本号   |  |
| 1                  |      | 10.1  |  |
| 2                  |      | 1.0.0 |  |
|                    |      |       |  |

点击 + 新增Android版本 , 新增 Android 版本,进入 Android 版本列表,可新增、删

除、修改 Android 版本,将打包好的 apk 包上传服务器

| 发布新版本      |
|------------|
|            |
|            |
| 请先上传.apk文件 |

版本上传服务器成功后,填写新版本基本信息:

| 发布新版本    |               |          |                   |  |  |
|----------|---------------|----------|-------------------|--|--|
| 包名:      | 请输入软件名称       | 显示版本号:   | 请输入显示版本号,例:v1.0.0 |  |  |
| 适用版本:    | Android 4.0.3 | 发布日期:    | 2020-06-09        |  |  |
| 最低版本编号:  | 0             | 当前版本编号:  | 0                 |  |  |
| 版本大小:    | 16.97M        | 强制升级:    | ● 是 ○ 否           |  |  |
| OSS版本路径: | apk/xxx.apk   | OSS版本覆盖: | ○ 是 ● 否           |  |  |
| 图标地址:    | 请输入图标地址       |          |                   |  |  |
| 包简介:     | 请输入包简介        |          |                   |  |  |
|          |               |          |                   |  |  |
| 发布       |               |          |                   |  |  |

包名:填写 APP 包名,例如: com.xxxx.xsk

显示版本号: APP 中展示给用户看到的 APP 版本号

最低运行版本号: APP 版本强制升级的最低运行内部版本号,该版本号填写上一个强制 升级的内部版本号;

当前版本编号:本次发布版本的 APP 内部版本号;

强制升级:

选择是,版本发布后,现网运行版本均不可用,必须在线升级后,APP 方可正常使用;

选择否,版本发布后,现网运行版本可以正常使用,在关于界面,点击检查更新, 可检查到发布的最新版本,选择是否现在就更新版本,也可不用升级;

OSS 版本路径: apk 包存放阿里云 OSS 的文件路径,此路径也对应了分享下载链接的下载路径,此处修改 apk 名字即可;

OSS 版本覆盖:选择是即可

图标地址:可不填写

包简介:本次 APP 升级更新日志,该内容为 APP 更新时,展示给用户的更新提示; 信息核对正确,填写完成后,点击发布即可发布 APP 版本;

4、Android 版本管理页面列表,可编辑或删除已发布版本;

| 项目列表 / 产品列表 / 软 | 牛列表                                                                                                    |       |  |
|-----------------|----------------------------------------------------------------------------------------------------|-------|--|
| Android版本列表     |                                                                                                    |       |  |
| + 新增Android版本   | 软件名称                                                                                                    | 版本号   |  |
| 1               |                                                                                                    | 1.0.6 |  |
| 2               |                                                                                                    | 1.0.5 |  |
| 3               | Constraint of the local division of the local division of the loca | 1.0.4 |  |
| 4               |                                                                                                    | 1.0.3 |  |

1)编辑,点击列表右侧的 ,即可编辑选择的版本

| 软件版本详情  |               |         |            |  |  |
|---------|---------------|---------|------------|--|--|
| 包名:     | com.          | 显示版本号:  | 1.0.6      |  |  |
| 适用版本:   | Android 4.0.3 | 发布日期:   | 2020-03-05 |  |  |
| 最低版本编号: | 2020010700    | 当前版本编号: | 2020030500 |  |  |
| 版本大小:   | 17.65M        | 强制升级:   | ○是 ● 否     |  |  |
| 图标地址:   | apk/test.png  |         |            |  |  |
| 包简介:    | 测试1.0.5版本在线升级 |         |            |  |  |
|         |               |         |            |  |  |
| 修改      |               |         |            |  |  |

2) 删除,点击列表右侧的 🛄,即可删除当前版本

| ? | <b>操作确认</b><br>是否确定执行删除操作? |    |    |
|---|----------------------------|----|----|
|   |                            | 取消 | 确定 |

确定后,该版本从数据库中删除;

二、消息服务

消息服务,可发布系统消息;

| $\bigcirc$ |      | 新建消息  |                                       |                                        |
|------------|------|-------|---------------------------------------|----------------------------------------|
| ۲          | 版本管理 | 标题:   | 请输入标题                                 | 0/20                                   |
| <b>(</b> ) | 消息服务 | 发送对象: | <ul> <li>全部 </li> <li>手动输入</li> </ul> |                                        |
|            |      |       | 请输入发送对象工号ID,多个ID以'&'分隔                |                                        |
|            |      |       |                                       | 0/755                                  |
|            |      | 消息内容: | 请输入消息内容                               |                                        |
|            |      |       |                                       | 0/320                                  |
|            |      | 链接地址: | 请输入链接地址                               |                                        |
|            |      |       |                                       | 有效期: 2020-07-09 消息类型: <b>系统消息 &gt;</b> |
|            |      |       |                                       | 请输入验证码 获取验证码 发送消息                      |
|            |      |       |                                       | 注:为确保发送消息的准确性,请先发送验证码至相关人员再次确认         |

1、新建消息

标题:输入系统消息的标题;

发送对象:全部,即为所有用户均可接收到; 手动输入,输入员工的工号,以"&"连接,即指定用户接收消息; 消息内容:系统消息具体内容,除字数限制外,无其他具体限制; 链接地址:系统消息跳转一个网页,内容可自定义,链接可不填写;

. 系统消息列表展示图片,图片内容可自定义,大小 540\*270,图片可不上传;

有效期:超过该日期,系统消息将过期,日期可自行选择; 验证码:发送系统消息前,由另一个同事接收验证码,并确认消息发送内容,无误 后,即可将验证码告知新建消息同事填入;

发送消息:新建消息内容填写完成后,点击发送消息,系统消息即新建完成,历史 消息列表中记录本次创建的消息详情;

2、删除消息

历史消息列表,可勾选复选框,对消息进行删除操作;

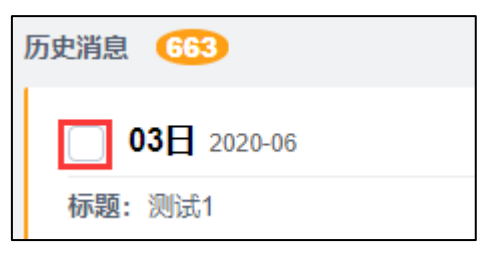

勾选需要删除的消息,点击页面最下端的 删除 按钮,即可删除已勾选的系统消

息;如点击 **全选**,即可勾选本页展示的历史消息,再点击删除按钮,即可删除本页历史消息。

3、远程删除

历史消息列表右侧的<sup>远程删除</sup>,可删除已发送至用户手机侧的系统消息;

点击远程删除按钮,弹出提示框,由另一个同事接收验证码,并确认是否远程删除 该条历史消息,无误后,即可将验证码告知并填入;

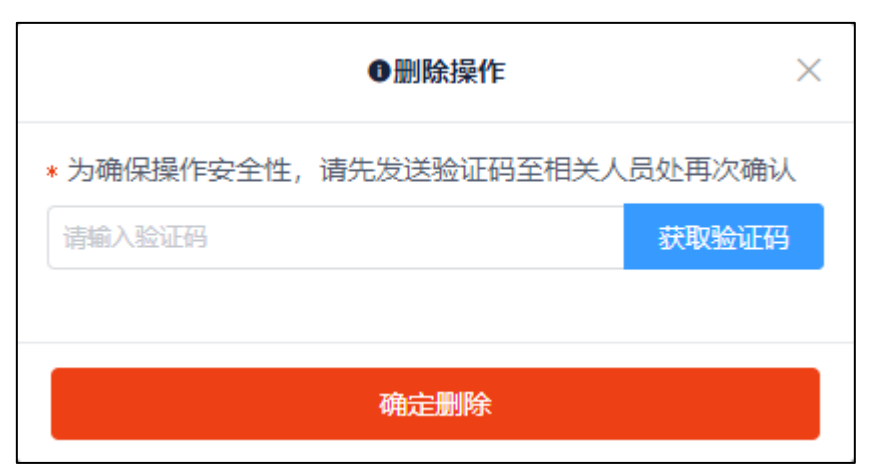

确定删除后,历史消息列表展示该条系统消息内容为空,用户将无法再查看该条 系统消息。

| □ 03日             | 2020-06                                                               |  |
|-------------------|-----------------------------------------------------------------------|--|
| 标题:<br>{"redirect | rl":"","type":"600","title":"","category":"","content":"","annex":[]} |  |
| 🖉 附件:             | 有效期: 2020 发送对象: 全部 平台类型:                                              |  |